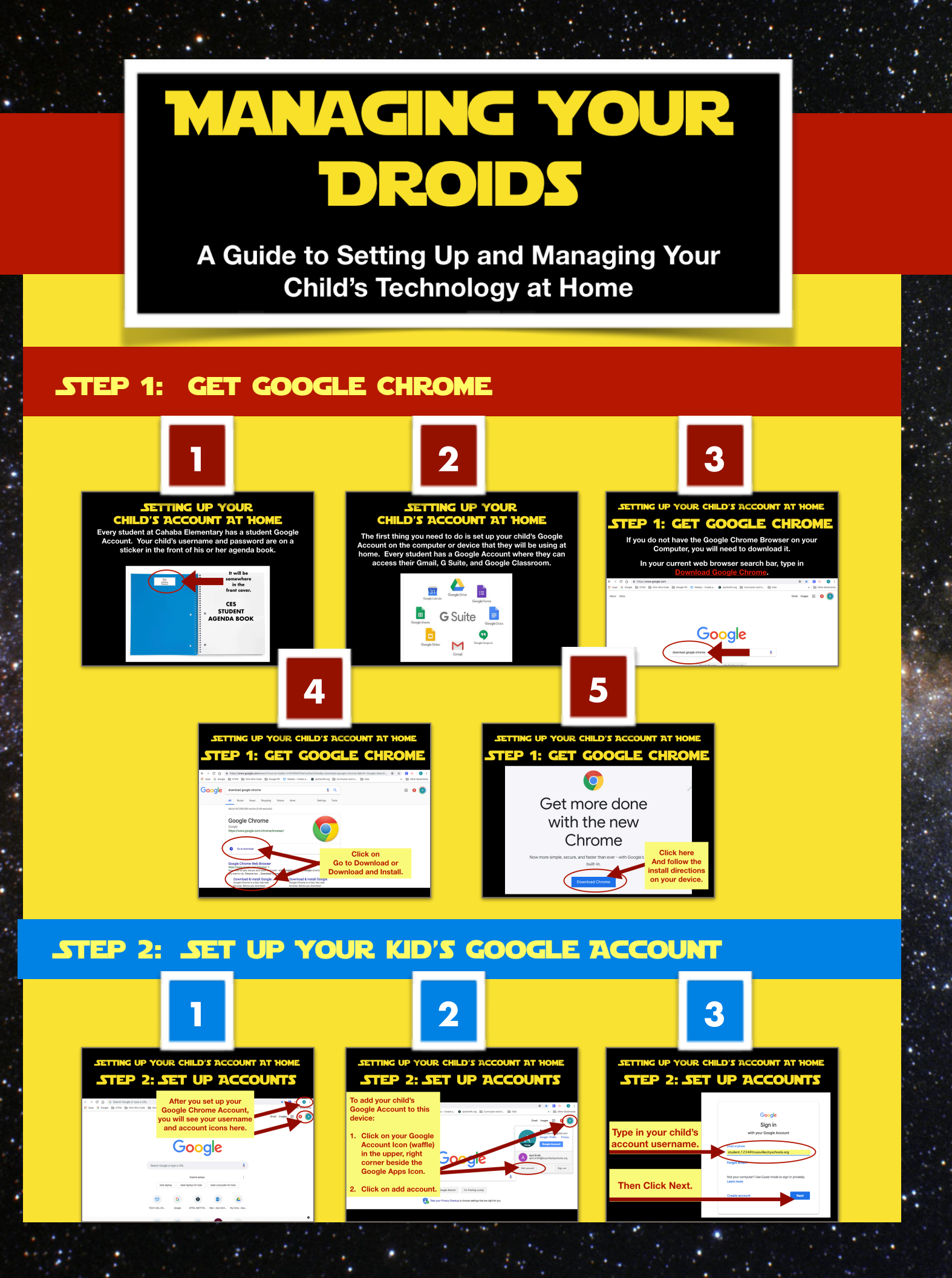

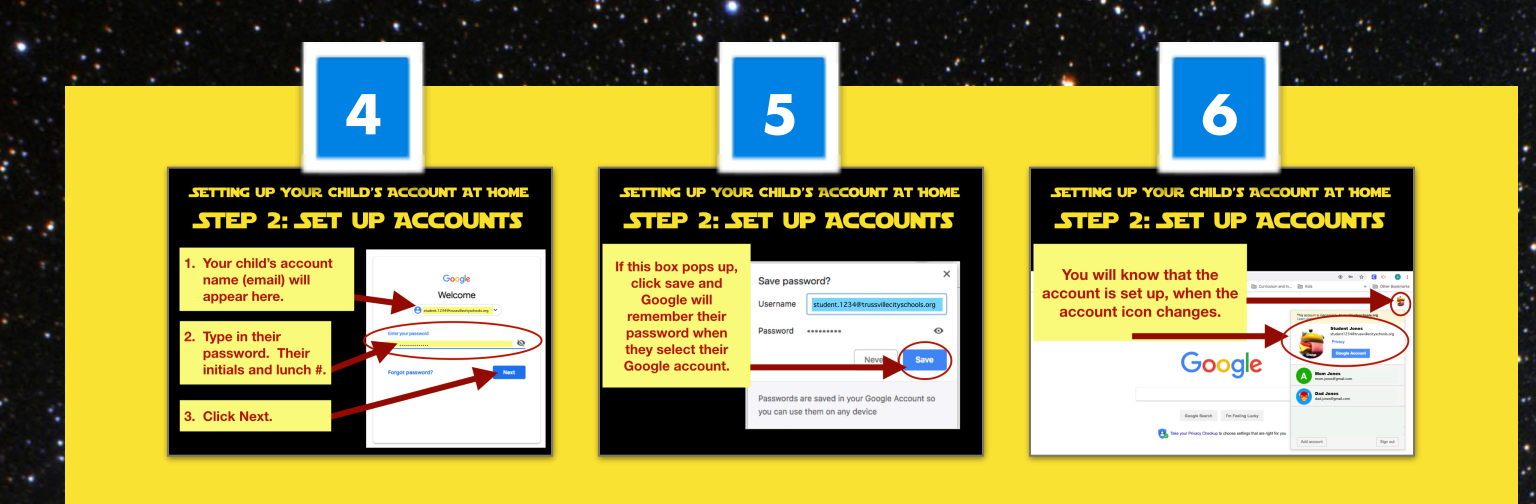

## STEP 3: SYNC YOUR KID'S GOOGLE ACCOUNT

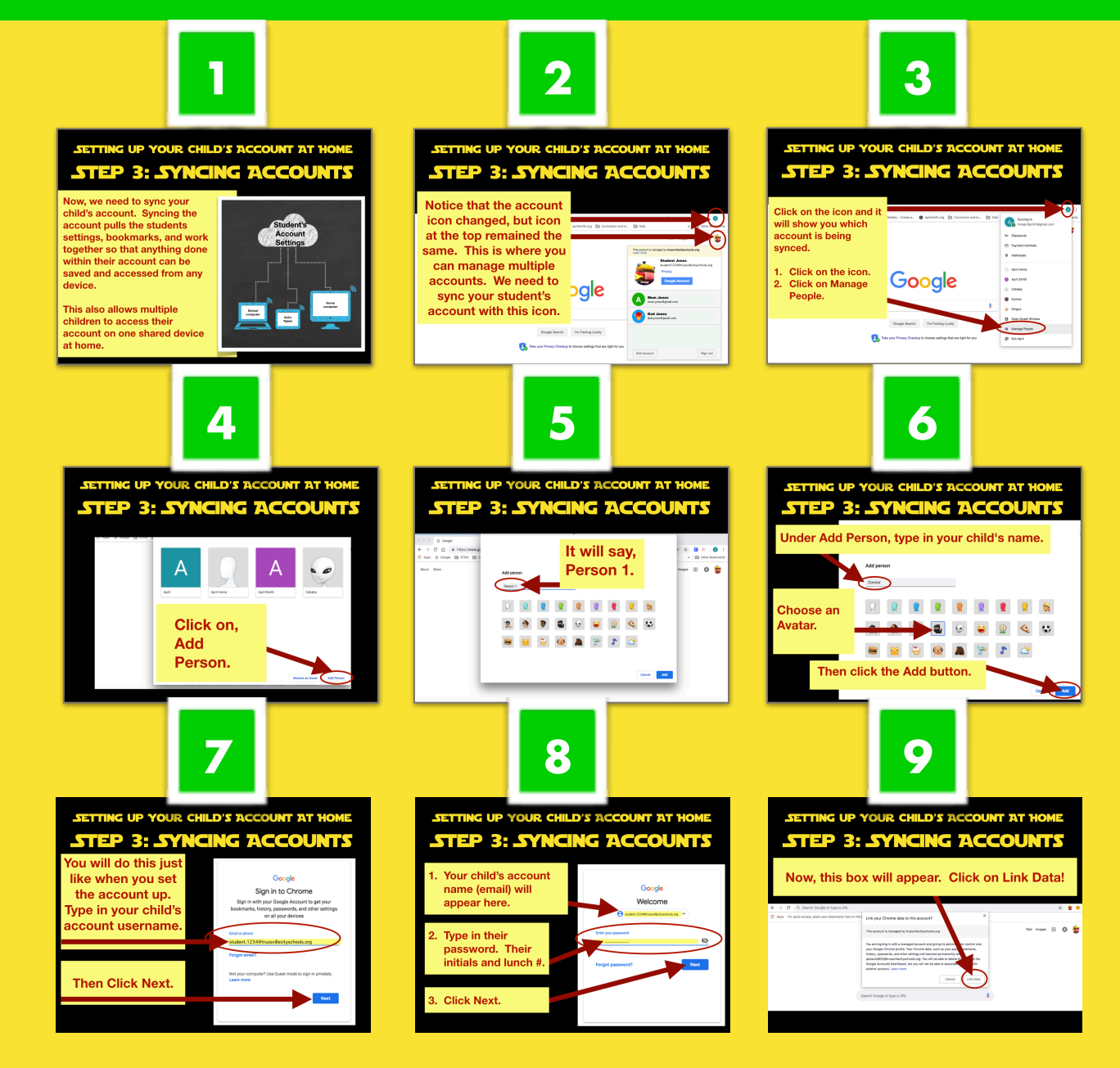

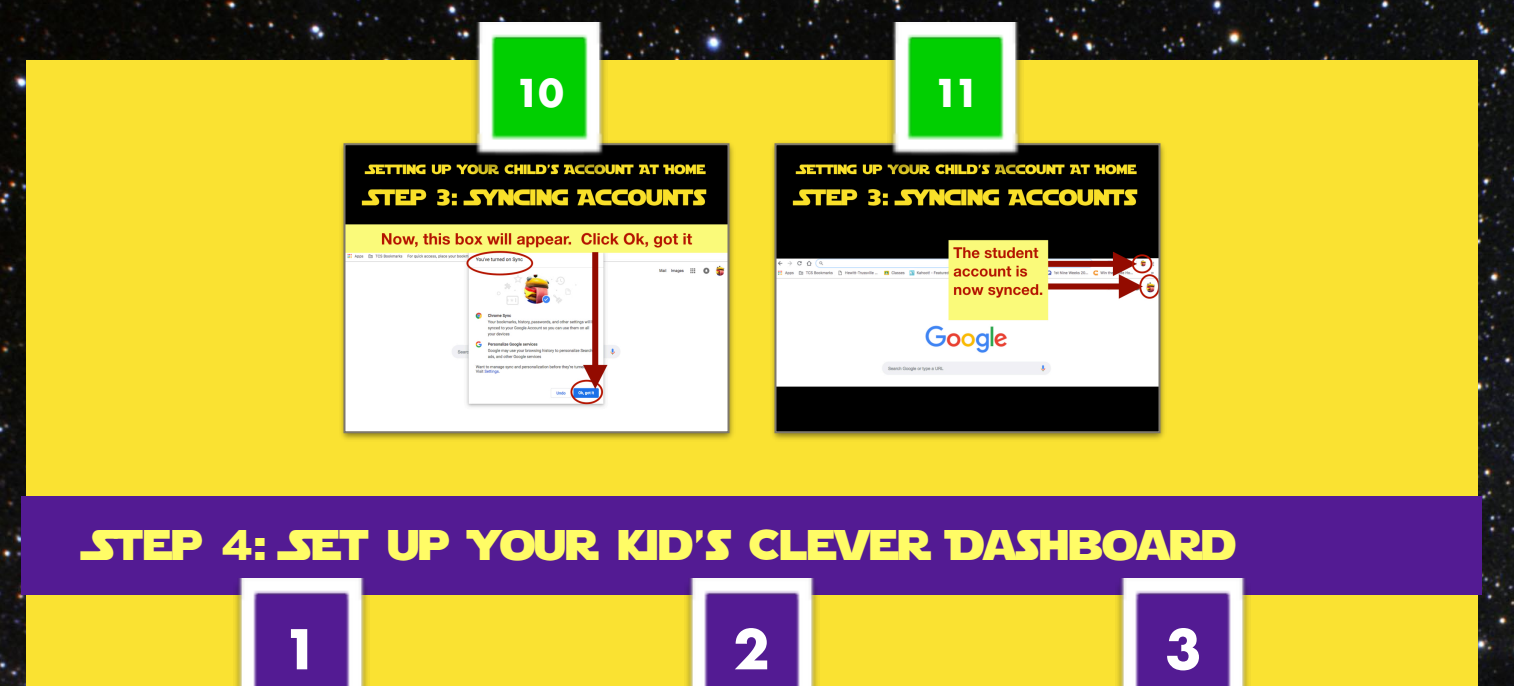

Rees Contraction

TES

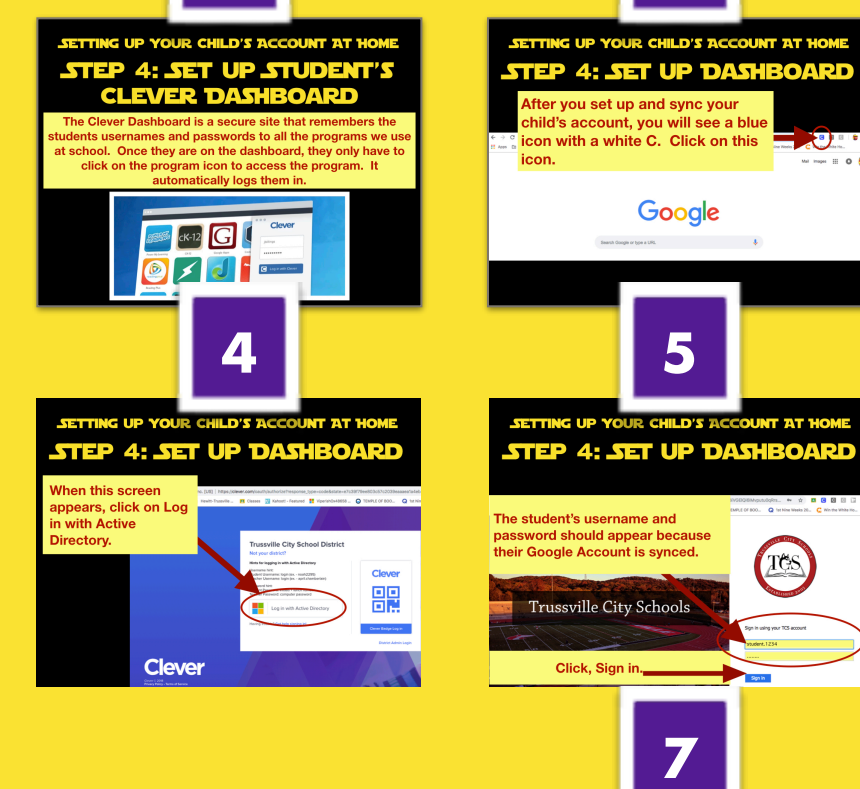

SETTING UP YOUR CHILD'S ACCOUNT AT HOME STEP 4: SET UP DASHBOARD

After you set up and sync your Google Account and Clever Dashboard. It is a good idea to close out Google Chrome and reopen it to make sure it registered your changes.

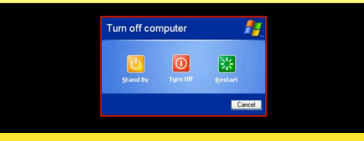

SETTING UP YOUR CHILD'S ACCOUNT AT HOME STEP 4: SET UP DASHBOARD This screen will appear. In the Search Box, type Cahaba. Log in Cleve Using the dropdown menu 쁥 Cohaha Elem Trussville City School District. Clever 6 SETTING UP YOUR CHILD'S ACCOUNT AT HOM STEP 4: SET UP DASHBOARD The Dashboard looks like this. Click on any icon to use that program. 9 0 0 0 0 0 0 0 0 0 Clever Inc. | C 🛵 🔁 🐯 🔐 🖉

## STEP 5: SET UP OTHER KID'S GOOGLE ACCOUNTS ON THE **SAME COMPUTER** 3 2 SETTING UP YOUR CHILD'S ACCOUNT AT HOME SETTING UP YOUR CHILD'S ACCOUNT AT HOME TTING UP YOUR CHILD'S ACCOUNT AT HOME STEP 5: SET UP SEVERAL STEP 5: SET UP SEVERAL STEP 5: SET UP SEVERAL STUDENTS ON NNE DEVICI **'UDENTS ON ONE DEVICE** Open up Google Chrome. **A**: you have on your computer. If you see all of your kids accounts here, the child using the computer simply clicks on his or her account to use it. Google allow one student to access their account at a time. This step in the tutorial will show families with more Google 5 4 6 SETTING UP YOUR CHILD'S ACCOUNT AT HOME ETTING UP YOUR CHILD'S ACCOUNT AT HOME TEP 4: SET UP DASHBOARD ETTING UP YOUR CHILD'S ACCOUNT AT HOME STEP 5: SET UP SEN STUDENTS ON NNE 1 STEP 5: SET UP SEVERAL STUDENTS ON NNE DEVICE e student's icon is ig and it automatically brings 6 G ..... the Clever Dashboard If you do not see one of your children's accounts listed Payment method Addresses here, then go back and repeat steps 1 - 4 with the When the child April Herre April Herre April Solth Contobe Contobe C C 🍐 clicks on their name, a new Google student's account that is not window will open up in their listed. Coogle Search I'm Feeling Locky 🧕 酸 🔐 👌 🖤 account. 🖪 Tala your I

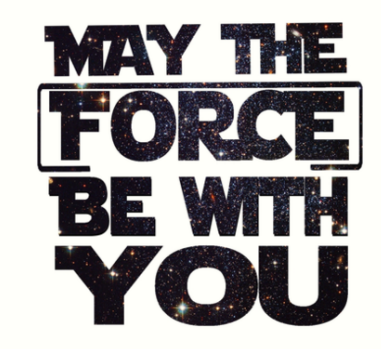

ł